## Accessing the Pro-Tread Online Training System

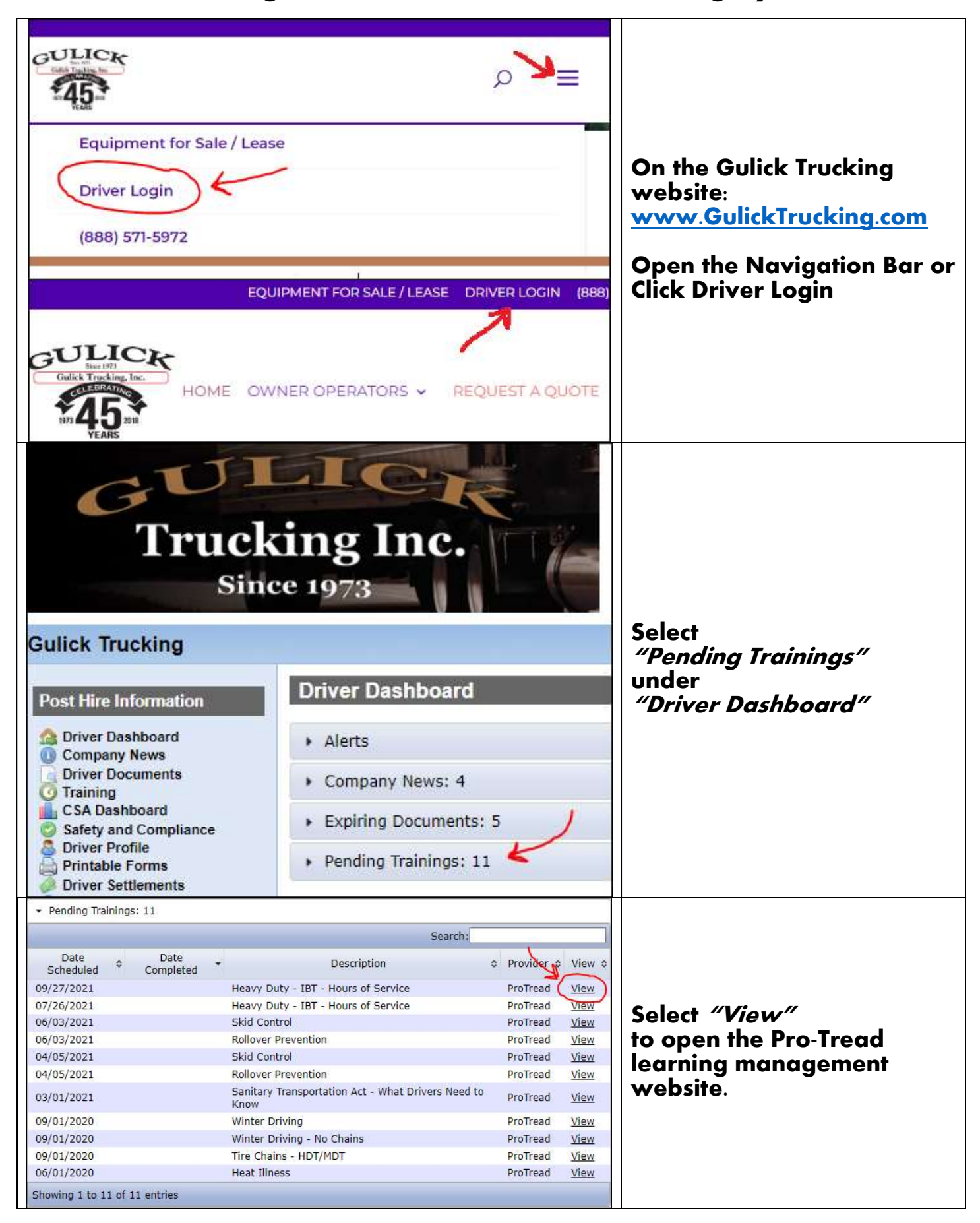

| PRO-TREAD   INSTRUCTIONAL TECHNOLOGIES <b>Base Select an Option below to continue:</b> Lesson Menu - You have 5 Lesson(s) in Progress   Lesson History                                                                                                    | Select <i>"Lesson Menu"</i><br>to open the Assigned<br>Lesson Menu                                                                   |
|----------------------------------------------------------------------------------------------------|----------------------------------------------------------------------------------------------------|
| In-Progress and Assigned Lessons:         Note: These are lesson(s) to be completed.         Heavy Duty - IBT - Hours of Service         Rollover Prevention         Sanitary Transportation Act - What Drivers Need to Know         Skid Control         Summer and Mountain Driving | Select the required training<br>from the assigned lesson<br>list *                                                                   |
| Pro-TREAD Lesson Categories:<br>Browse lessons by category.<br>All Lessons by Title<br>Medium Duty<br>Click to view all lessons by title<br>Light Duty Training                                                                                                    | * If the training is not listed<br>select <i>"All Lessons by Title"</i><br>Scroll through the list to find the<br>required training. |